#### Nous travaillons sous R (RStudio) durant cette séance.

Plusieurs tutoriels devraient vous aider :

- Manipulation des données sous R : <u>http://tutoriels-data-</u> mining.blogspot.fr/2012/08/manipulation-des-donnees-avec-r.html [TUTO 1]
- Régression et diagnostic de la régression sous R : <u>http://tutoriels-data-</u> mining.blogspot.fr/2009/05/diagnostic-de-la-regression-avec-r.html [TUTO 2]
- Calcul des quantiles et probabilités des lois statistiques d'usage courant : <u>http://tutoriels-data-</u> mining.blogspot.fr/2017/04/probabilites-et-quantiles-sous-excel-r.html [TUTO 3]
- Régression linéaire simple : <u>http://eric.univ-</u> lyon2.fr/~ricco/cours/cours/Regression\_Lineaire\_Simple.pdf [TUTO 4]

Nos supports de cours sont en ligne : <u>http://eric.univ-lyon2.fr/~ricco/cours/cours\_econometrie.html</u>

## 1. Chargement et manipulation des données

- Nous traitons le fichier « autos.txt » qui décrit les caractéristiques d'un certain nombre de véhicules. Chargez le fichier dans un éditeur de texte quelconque pour observer l'organisation des données : que représente la première ligne (header = T) ? quel est le séparateur de colonnes (sep = "\t") ? quel est le point décimal (dec = ".") ?
- 2. Lancez R-Studio et créez un nouveau fichier script FILE / NEW FILE / R SCRIPT. Enregistrez votre script dans un fichier « exercices\_td3.r ».
- Modifiez le répertoire par défaut en indiquant le chemin de votre dossier (setwd) [TUTO
   1, page 8 ; faites attention au séparateur dans l'écriture du chemin].
- 4. Chargez le fichier « autos.txt » dans une structure data.frame (read.table) que vous nommerez m.prim [TUTO 1, page 5].
- 5. Combien y a-t-il de variables dans le fichier ? Combien y a-t-il d'observations ? (nrow, ncol) (205, 19).
- 6. Affichez la liste des variables et leurs types (str).
- 7. Calculez les statistiques descriptives (summary) [TUTO 1, page 8].
- Calculez la moyenne (mean), l'écart-type (sd) et les 1<sup>er</sup> et 3<sup>ème</sup> quartiles (quantile) de la variable price [TUTO 1, page 10]. Les résultats devraient concorder avec ce que l'on a observé avec summary().

- Calculez la fréquence des véhicules selon fuel\_type (table) [TUTO 1, page 13] (idem, comparez avec ce que proposait summary)
- 10. Calculez la fréquence des véhicules selon aspiration (table) [TUTO 1, page 13]
- 11. Combien y a-t-il de véhicules « fuel\_type = gas » et « aspiration = std » (table) [TUTO 1, pages 13 et 14] (161 observations)
- 12. Isolez dans un nouveau data frame, que vous nommerez m, les véhicules correspondant aux caractéristiques (« fuel\_type = gas » et « aspiration = std » et « price < 30000 »). Conservez l'ensemble des variables. Combien d'observations correspondent à ces caractéristiques ? (nrow) (148 observations) [exemples TUTO 1, page 13]. A partir de maintenant, nous travaillerons sur ce sous-ensemble d'observations.</p>

### 2. Corrélation

 Créez le graphique « nuage de points » avec en abscisse « engine\_size » et en ordonnée « price » (plot). Que constatez-vous ? [TUTO 1, page 15] (on peut supputer raisonnablement une forme de liaison positive)

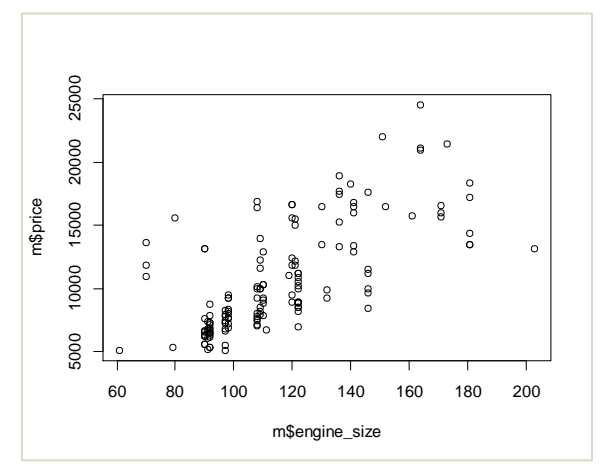

- 14. Calculez le coefficient de corrélation entre ces deux variables (cor) (0.699).
- 15. Le coefficient est-il significativement non nul au risque 5 % ? Quelle est la valeur du tcalculé ? (t-calculé = 11.81). Quelle est la valeur de la p-value (pt, pour la fonction de répartition de la loi de Student, attention il s'agit d'un test bilatéral ; TUTO 3, page 11) (pvalue = 0.0000).
- 16. Calculez l'intervalle de confiance au niveau 95% du coefficient de corrélation (log = logarithme népérien ; qnorm fournit le quantile de la loi normale [TUTO 3, page 7] ; sqrt pour la racine carrée ; exp pour l'exponentielle ; tanh pour l'inverse de la fonction de transformation de Fisher) (intervalle de confiance = [0.6061 ; 0.7732]).
- 17. Transformez les 2 variables en rangs (rank). Refaites le graphique puis calculez le coefficient de corrélation (0.729).

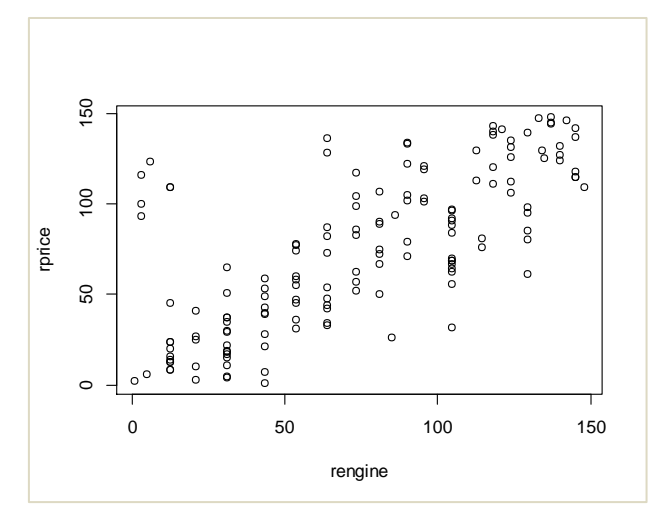

18. Remarquez-vous quelque chose d'étrange dans le graphique ? (*Vous devriez...*). Isolez les véhicules concernés et indiquez leurs marques (ce sont 6 voitures japonaises – et non pas 5 comme on pourrait le penser, 2 'isuzu'' se superposent – après vérification).

# 3. Régression simple

- 19. Revenons sur les variables non transformées en rangs. On souhaite expliquer le « price »
  (Y) à partir de la puissance « horsepower » (X). Créer le graphique « nuage de points » entre « horsepower » (abscisse) et « price » (ordonnée). Que remarquez-vous ? (il y a un point atypique énorme, une voiture très puissante !).
- 20. Quelle est la marque de ce point atypique ? (porsche). Nous décidons de la retirer de la base qui fait 147 observations maintenant. Votre nouveau data frame s'appelle m1.
- 21. Réalisez maintenant la régression linéaire simple de « price Y » en fonction de « horsepower X » (Y = a X + b) (lm) [TUTO 2, page 5]. Quelles valeurs des coefficients a et b obtenez-vous ? (a^ = 129.5951, b^ = -1415.8781).
- 22. Affichez les attributs de l'objet régression (attributes). Afficher explicitement les coefficients en accédant à la propriété « coefficients » de l'objet.
- 23. Créer le graphique « nuage de points » entre « horsepower » (abscisse) et « price » (ordonnée). Ajouter la droite de régression dans le graphique (abline)

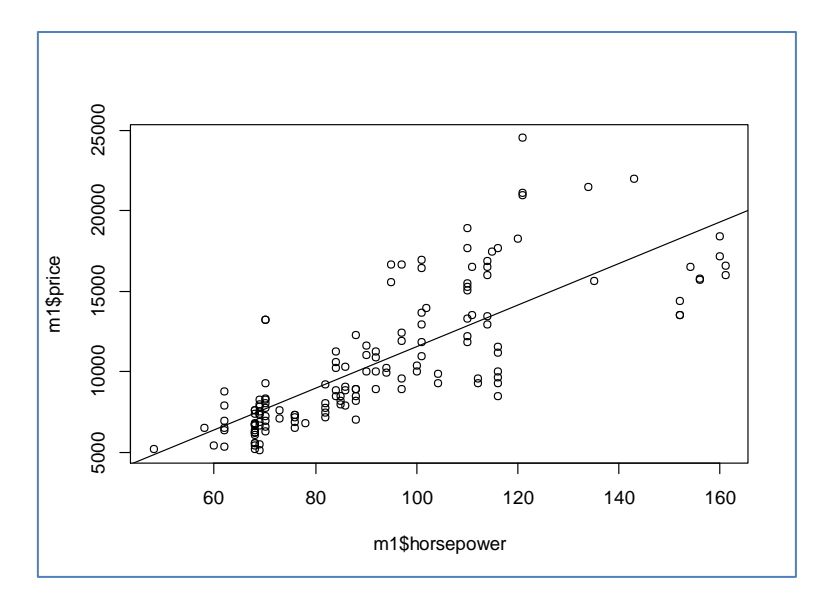

- 24. Récupérez l'objet issu de la fonction summary() de la régression [TUTO 2, page 5]. Affichez l'objet lui-même (print).
- 25. En lisant la sortie de summary, quelles sont les valeurs du R<sup>2</sup> et R<sup>2</sup> ajusté ? (0.6176 et 0.6149) La régression est-elle globalement significative à 5% ? (F = 234.2, p-value = 2.2e-16).
- 26. Affichez la liste des attributs du résumé de la régression (attributes). Affichez explicitement le tableau des coefficients, quelles sont ses dimensions (dim) ? (2 lignes, 4 colonnes).
- 27. Calculez l'intervalle de confiance au niveau de confiance 90% de la pente de la régression (qt permet de calculer les quantiles de la loi de Student ; [TUTO 3, page 12]) (intervalle de confiance de a^ = [115.57, 143.61]).
- 28. Récupérez les valeurs de la variable cible prédites par le modèle (\$fitted.values de l'objet régression). Afficher le graphique avec en abscisse les valeurs observées de « price » et en ordonnée les valeurs prédites par le modèle. Tracer une droite sur la diagonale principale pour situer la qualité de la prédiction. Attention, mettez les mêmes limites en abscisse et ordonnée pour que le graphique soit carré (cf. les options de plot). Que constatez-vous ? (le modèle sous-estime les hautes valeurs de price)

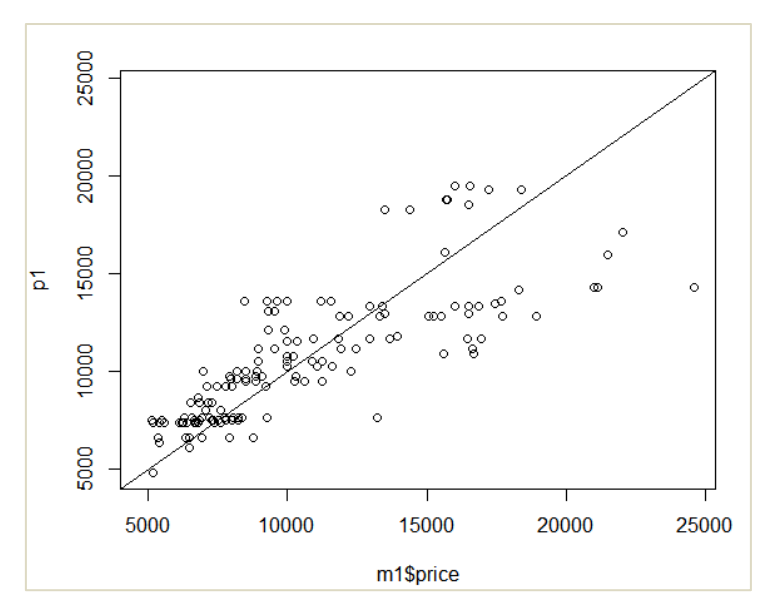

29. Réalisez le graphique des résidus avec price en abscisse et les résidus en ordonnée. Constatez-vous la même chose que dans le graphique précédent ? (oui, forcément, ici le

résidu est systématiquement positif lorsque que price dépasse un certain seuil)

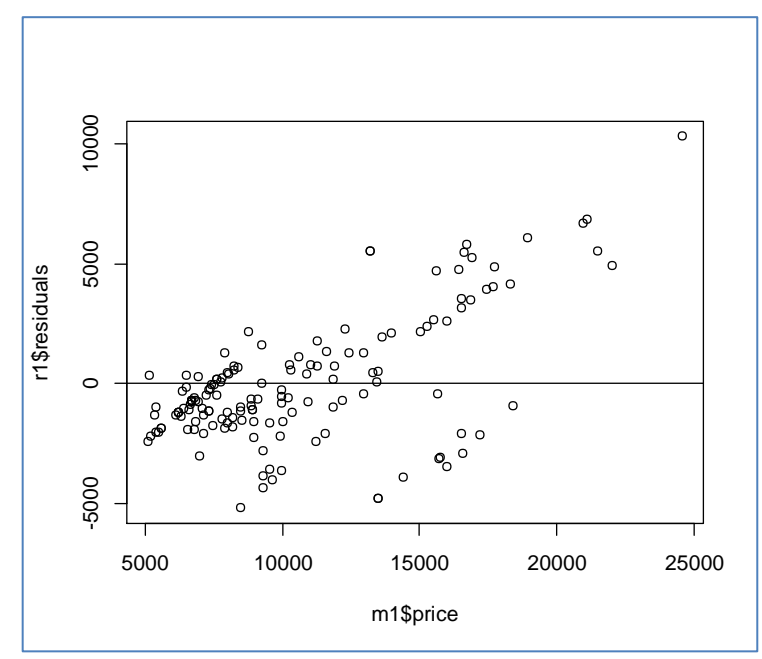

30. Réalisez le graphique des résidus avec horsepower en abscisse et les résidus en ordonnée. Que constatez-vous maintenant ?

### 4. Prédiction

31. Pour horsepower = 100, quelle serait la valeur de price prédite par le modèle ?

(prédiction ponctuelle = 11543.63)

32. Calculez son intervalle de prédiction au niveau de confiance 90% [TUTO 4, pages 30 à 34]

(intervalle de prédiction = [7168.655, 15918.6])

33. Reconstruire le graphique (horsepower, price). Tracez la droite de régression. Placez le point à prédire avec la valeur prédite (en rouge), et matérialisez l'intervalle de prédiction (en bleu).

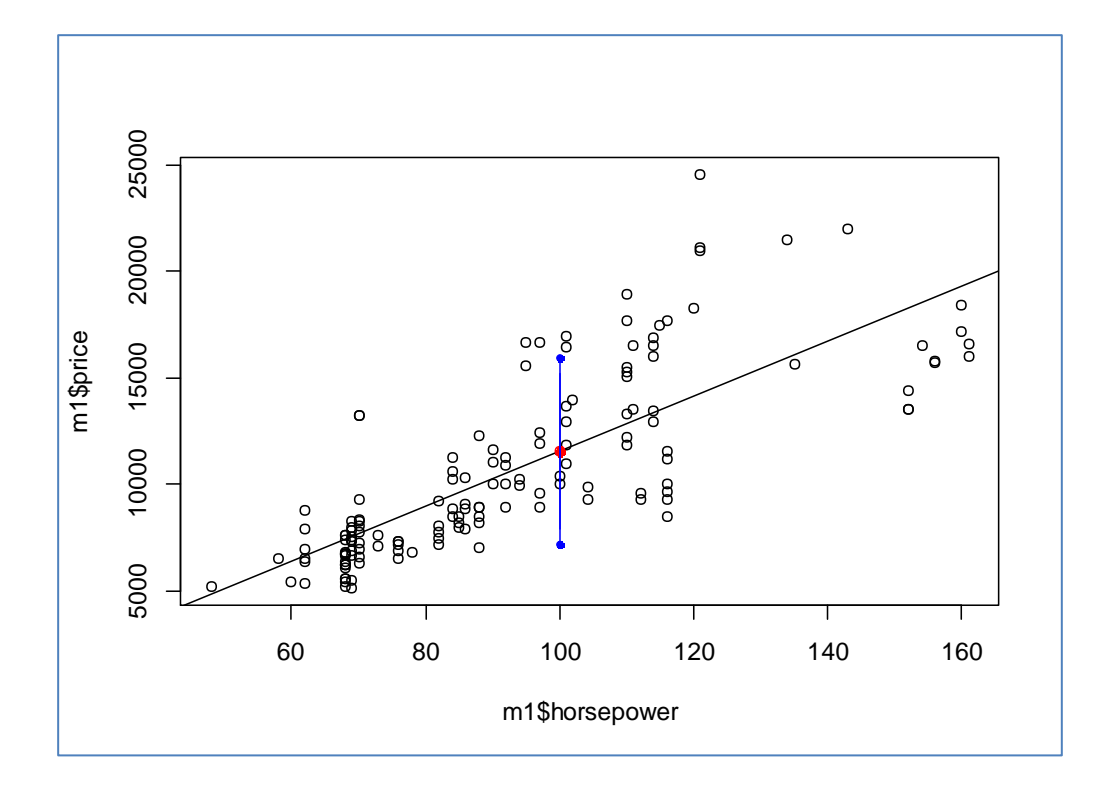